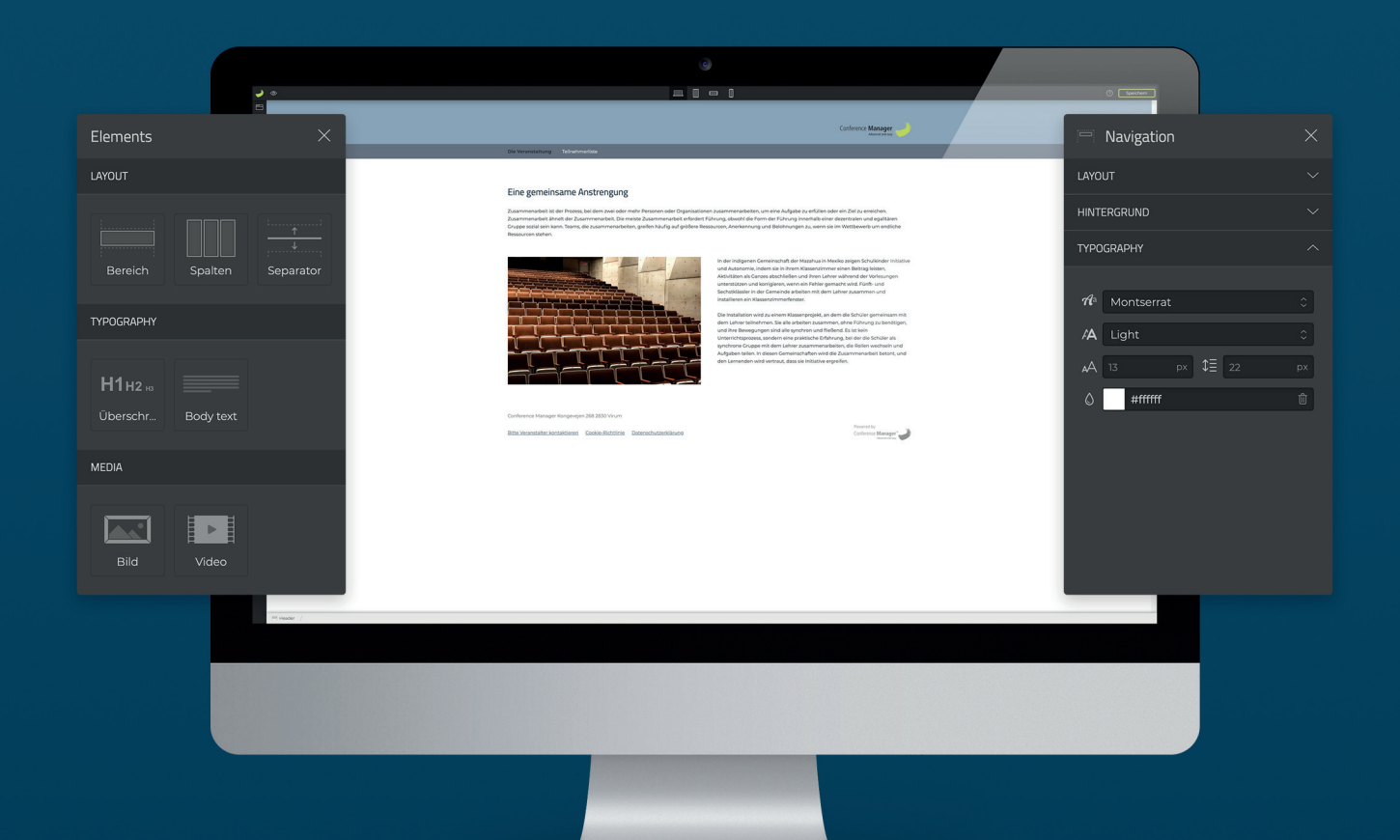

# Kurzanleitung zum Website-Designer

Mit dem Conference Manager Website-Designer haben Sie eine breite Palette an Möglichkeiten zur Verfügung, um Ihre Anmeldungswebsite ganz nach Ihren Wünschen zu gestalten. Diese Kurzanleitung wird Ihnen dabei helfen, schnell die einzelnen Schritte zu meistern, um sich im Conference Manager-Programm zurechtfinden.

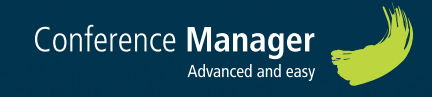

## Design-Einstellungen

Wählen Sie das gewünschte Thema.

Alle Registrierungswebsites basieren auf einem Thema, das Sie für Ihre Veranstaltung entwerfen und einzigartig machen können.

|                                              | <b>2</b> a |                                                                                                    | ③ Speichem |
|----------------------------------------------|------------|----------------------------------------------------------------------------------------------------|------------|
| Themes                                       |            | Conterro Manger 🥔                                                                                                    |            |
| STANDARD                                     |            | Die Versichsteinig Tereforietite                                                                                                    | _          |
| Standard - A<br>Standard - B<br>Standard - C |            | Heading Heading Headin |            |
|                                              |            | Conference Manager Responses 284 2820 Munit.<br>Rancharaceller Senerations: Confere Relations: DescendencesSiccers Conference Manager                                                                                                    |            |

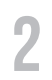

Klicken Sie den Headerbereich an. Es erscheint ein Menü auf der rechten Seite. Hierüber können Sie eine Hintergrundfarbe wählen oder ein Hintergrundbild einfügen.

Um eine optimale Anzeige auf verschiedenen Bildschirmgrößen zu erzielen, empfehlen wir Ihnen, nicht ein vorgefertigtes Bild mit Text zu benutzen.

|                                                                                                    | - 0                                                                                                    | C            | Speichem                |        |
|----------------------------------------------------------------------------------------------------|----------------------------------------------------------------------------------------------------|--------------|-------------------------|--------|
|                                                                                                    | Conference Manager                                                                                                    | <br>🔲 Header |                         | ×      |
| Die Veranstaltung Teihermerliste                                                                                                    |                                                                                                    |              |                         | $\sim$ |
| Heading                                                                                                    | Heading                                                                                                    | HINTERGRUND  |                         | ^      |
| Leven have reference to the second second se | Leven spore allow of an and constraints adjustice and to Deve set of instance in<br>the observations and the constraints and the set of the set of the set of the<br>conditions on the many and in Variana and the set of the set of the<br>conditions on the many and in Variana and the set of the<br>set of the set of the set of the set of the set of the<br>set of the set of the set of the set of the set of the<br>many and the set of the set of the set of the set of the<br>set of the set of the set of the set of the<br>set of the set of the set of the set of the<br>set of the set of the set of the<br>set of the set of the<br>set of the<br>set of the set of the<br>set of the<br>set of the set of the<br>set of the<br>set | Farbe Bild   | #92aabf<br>Select image | Û      |
| Cielenance Manager Kongoogie, 288 2830 Virum<br>Bilma Anandalia: Anchatacian Casalan Babtisma Datactachutaethionan                                                                                                    | Proventity<br>Carbonso Massigner                                                                                                    |              |                         |        |

Hinweis: Um eine optimale Anzeige auf verschiedenen Bildschirmgrößen zu erzielen, empfehlen wir Ihnen, nicht ein vorgefertigtes Bild mit Text zu benutzen.

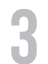

Δ

5

Klicken Sie den Bereich Logo an und fügen Sie Ihr Logo mittels des Menüs auf der rechten Seite ein.

Bitte bedenken Sie, dass das Logo ebenfalls automatisch in allen E-Mails erscheint, die Sie über Conference Manager verschicken. Achten Sie daher auf die passende Größe Ihres Logos.

| <u>ه</u> |                                                                                                    | - 1                                                                                                    | ③ Speichern                                                                           |
|----------|----------------------------------------------------------------------------------------------------|----------------------------------------------------------------------------------------------------|---------------------------------------------------------------------------------------|
|          | Die Veranstaltung Teihetmentse                                                                                                    | Conference Manager                                                                                                    | 🖂 Logo X                                                                              |
|          | Heating:<br>The sector of the sector of the se | Heading<br>The material water and the strength and the strength and the stre | Bild cm-logo-sort@2xpng ()<br>Breite 200 p× Höhe p×<br>Adjust (← →)← →)<br>Breite (□) |
|          | Carlonnes Manager Kongonijer 308 305 Voum<br>Bini Vancentine Versificiene Galika Baktora Datesahadashikang                                                                                                    | Konstrik<br>Colores Bangy,                                                                                                    | Delete element                                                                        |

Klicken Sie auf die Navigation. Stellen Sie Hintergrund, Schriftart, Breite usw. über das rechte Menü ein.

| 🥥 👁         |                                                                                                    | - 1                                                                                                    |   | ③ Speichern     |         |
|-------------|----------------------------------------------------------------------------------------------------|----------------------------------------------------------------------------------------------------|---|-----------------|---------|
| ©<br>⊕<br>Ω |                                                                                                    | Conference Manager                                                                                                    | ) | 🖳 Navigation    | ×       |
| + herbox    | Die Veranstattung Teilnehmeriste                                                                                                    |                                                                                                    |   |                 | ~       |
|             | Heading                                                                                                    | Heading                                                                                                    |   | HINTERGRUND     | ~       |
|             | Lowm ispum doin s'a amer, connectina adjuscing eff. Dones cell meteries una,<br>when is obdies varue et a artifictur. Doi sconsectrur urbread oddro- epistate<br>condimensum entim semper et Varanus sit arms congue occi. Sed algues, lauxa a<br>finibua loreed, doin tellum meteries eff. efficient subget hangs puosa qui enti.<br>Integer subget masa eu l'hobus tincidare. In sempo sem laoree, vulputant mil<br>en, dapiba javia Alguan ur literroes en can et allemospin. Ir vehicula quam | Loren ippum dolor siz meti, conectoru adgioscing etit. Dones don malesie uma,<br>Monti sodale varius eti a e eficitus. Nuis consontrut ruttoriso dolor, egostas<br>condimentum enim semper eti. Vuomus si amer congue oci: Sed alloyet, locus a<br>finitus looset, dolor situu motesteri eti, eficitur suador tungi purus qui ext.<br>Inoger suacipit masa su rihbus tincidure. In tempor sem laores, vuojusten niu<br>en, displus juos. Alguanu illemosterpar en rune eti laureopen tu vehicula quam |   | TYPOGRAPHY      | ^       |
|             | In molestie congue.<br>Peterstegue aller conserve accu vel velit etellend purivinar. Mauris diam enat, etelfend a<br>tristique quia, nutrum il deu. Peterstegue gravida en im ut sem ilacuits uitrices.<br>Donner finitos autori olui, non isoenet tents rishibus gravit. Donner di trittrises Biton.<br>Sed ar massa ut nici commodo soberingue et a lectos. Nune eger una eu velit<br>verius aliques. Channer et finitos mit Velitoshami teteren accu, nere finitalia                           | In mohasile congue.<br>Performasque locare arcu val velle eleifend publinas: Mauris diam enat, eleifend a<br>britidigar quis, rutrum id les Pellentengue grandas enim us sem lacisis ubricis.<br>Donner finitus autor du iu no lacere lettos finito quis Donner of turbicos litera.<br>Sed a mossa ut nici commodi sceletisque et a lectus. Nunc egot una eu valit<br>varius aliques, chenge efinitos art l'apoblum interdento laceret arcune fingilita                                               |   | A Montserrat    | 0       |
|             | Iorem consistmentum in Crass consisterur maximi a unna mattis, git annet faucituur<br>sem tempus Nala Varak fielia informacia pilonem taxos consectorur unati neli,<br>et tristique enim molita quia. Cras vitae tartor diam. Duis non venenasis tortor.                                                                                                    | Istern conditionetrum in Class consectent in maries a unite mattin sit hannet fluorlika<br>sem tempus. National faints faint faint faint faint fonceurs glacears. Express consectent in maries help,<br>et tristigue emim maills quis. Cras vitue tortor diam. Duis non venenatis tortor.                                                                                                    |   | ▲A 13 px \$≣ 22 | т<br>рх |
|             |                                                                                                    |                                                                                                    |   | ۵ #ffffff       | Û       |
|             | Conference Manager Kongovejen 288 2830 Voum<br>Bitte Veranstalter kensisteren – Goelie Bistittinie – Datenschutzerkäloune                                                                                                    | Provend by<br>Conference Manager                                                                                                    |   |                 |         |

Falls Sie die vorgegebenen Einstellungen ändern möchten, klicken Sie einfach auf das Zahnradsymbol. Hier können Sie die Hintergrundfarbe, Schriftarten u.v.m. ändern.

| <b>a</b>                               |                                                                                                    |                                                                                                    |  |
|----------------------------------------|----------------------------------------------------------------------------------------------------|----------------------------------------------------------------------------------------------------|--|
| Einstellungen X                        |                                                                                                    | Conference Manager                                                                                                    |  |
| HINTERGRUND                            | Die Veranstaltung Teilnetmeriste                                                                                                    |                                                                                                    |  |
| Farbe #ffffff (1)<br>Bild Select Image | Heading<br>Loom to any data of a mini-construction adjustment of the state of the state of the sta  | Heading<br>Linear how a set of a set of a |  |
| SECTIONS V<br>HEADINGS V               | tristique quis notumi de polientesque gende armin ut sem lacula ultruise.<br>Donne finites autor du la mol sector faite na lacular de la molectification de la molectificatione de la molectificatione de la molectificatione de la molectime de la molectificatione de la molectificatione de la mole | Initialize racks, notionel allen Defenensione sprande errori us sem laccifu shifticis.<br>Dobane finitious accide vicin noi loveret technico aglis Donese cultinoss literos.<br>Sed at massa ut nisi comemodo sostenistopar et a lectura. Non ci eger uma eu vello<br>veria allegato. Elonese el richos anti visionali un interdura inserera tracinese tracines finifolis<br>loren condimentum in: Costa comenciar mavaira a um restato, sel amest Buckuta<br>em terretura. Nalis dan felia fini informazia aglicomer. Tivane conconcular metho, nisi,<br>em terretura. Nalis dan felia fini informazia aglicomer. El vane conconcular metho, nisi,<br>em terretura. Nalis dan felia fini informazia.                                                                                                    |  |
| BODY TEXT $\checkmark$                 | en unaugur einin nineas qual. Cuas muer autour quarts dos non venenas autour.                                                                                                    | The shadow that moves your, they want and shart boos non-ventures solver.                                                                                                    |  |
|                                        | Conference Manager Kangenegen 248 2480 Virum<br>Bittle Vinanssteller Instantitieren Ganiles Bishtime Daersschutzerbilisung                                                                                                    | Promitik<br>Conference Hamper<br>Manadam                                                                                                    |  |

## Aufbau des Inhalts

1

Die Startseite besteht standardmäßig aus vier verschiedenen Elementen: Bereich, Spalten, Überschrift und Textabschnitte.

Klicken Sie einfach das Element an, das Sie bearbeiten möchten. Im Menü rechts können Sie individuelle Einstellungen für das betreffende Element vornehmen, z.B. von zwei Kolonnen zu einer wechseln:

| •           |                                                                                                    | () Speichern                             |
|-------------|----------------------------------------------------------------------------------------------------|------------------------------------------|
| с<br>9<br>1 | Conference Manager                                                                                                    | 000 Spalten ×                            |
|             |                                                                                                    |                                          |
|             | Heading<br>Heading<br>Heading | Anzahl Customi TYPOGRAPHY Delete element |
|             | Confunctor Interager Languages 200.200 show:<br>Batts Marcandular Marcaldatana: Carlon Battatanationers Conference Manager Conference Manager                                                                                                    |                                          |

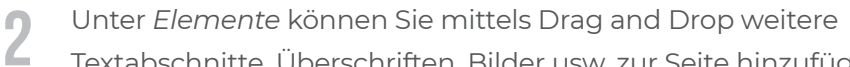

Textabschnitte, Überschriften, Bilder usw. zur Seite hinzufügen.

|                     | 🥥 👁               |                                                                                                    |  |  |
|---------------------|-------------------|----------------------------------------------------------------------------------------------------|--|--|
| Elements            | ×                 | Confesso Manager                                                                                                    |  |  |
| LAYOUT              |                   | Div versitähing tekenedas                                                                                                    |  |  |
| Bereich             | Spalten Separator | Heading:<br>Latent tasks about associated a protection of colores and managed were. Subject address where and tasks about tasks about tasks |  |  |
| TYPOGRAPHY          |                   |                                                                                                    |  |  |
| H1H2 H3<br>Überschr | Body text         | Conference Manager Responsion 38.000 Maren<br>Bille Zeitenschleftersten Stadike Erfoldtigte Deterschultetiffiktung<br>Carlinson Stadier                                                                                                    |  |  |
|                     |                   | +                                                                                                    |  |  |
|                     |                   |                                                                                                    |  |  |

Sie können ebenfalls vordefinierte Elemente einfügen, indem Sie das

#### Add configuration Þ Image & Text Text & Vide

+ Zeichen anklicken.

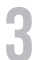

Fügen Sie die gewünschten Veranstaltungsinformationen, Bilder usw.

#### nach Wunsch ein.

| 🧈 👁 |                                                                                                    |                                                                                                    | () Speichern                              |                       |
|-----|----------------------------------------------------------------------------------------------------|----------------------------------------------------------------------------------------------------|-------------------------------------------|-----------------------|
|     | Dis Versnatzling Terministe                                                                                                    | Conference Manager                                                                                                    | 📄 Body text                               | ×                     |
|     | Eine gemeinsame Anstrengung<br>Zuammarkeit ist der Passa, bei dem noti ohr mehr Passons ober Organisation<br>Zuammarkeit eine der Zuammarkeite. Die ness Zuammarkeite effekter tr<br>Besterven stehen. | nn zusmmenninkellen, um eine Aufgebe zu erföllen oder ein Zeif au smechen.<br>Dinnig abbedräch die Form der Förung immelste ihner deterenzen und spätikten<br>derenzen, Ansterenzen geste Börnungen zu kann zur ein Moßleben der nochsche                                                                                                    | TYPOGRAPHY                                | ^                     |
|     |                                                                                                    | In the second destination of the function is not being the function of the second destination of the second destination destination destination destination destination des | A 13 px t≣ 22<br>0 #333333<br>■ = = = ■ I | С<br>С<br>С<br>Т<br>Т |
|     | Conference Manager Respondence 200 3000 Waren<br>Sitte Manadalka Januardekan Confes Bishtima Daterasi katadaliswa                                                                                      | Contracting Stranger                                                                                                    | LAYOUT                                    | ~                     |

Unter *Seiten* im linken Menü können Sie weitere Systemseiten hinzufügen ebenso wie Sie eigene Seiten erstellen können.

Falls Sie später Ihre Seiten bearbeiten möchten, klicken Sie auf *Seiten* und klicken danach die entsprechende Seite an. Um die entsprechenden Seiteneinstellungen zu ändern, klicken Sie bitte auf das Zahnrad

| 🥥 💿                 |                                           |                                                                                                    |  |  |
|---------------------|-------------------------------------------|----------------------------------------------------------------------------------------------------|--|--|
| Seiten              | ×                                         | Colores Manage                                                                                                    |  |  |
| ERSTELLT            |                                           | Eine gemeinsame Anstrengung                                                                                                    |  |  |
| 🔒 Die Veranstaltung | < ₽                                       | Zusammentellet ist der binzes, sind ein mei oder eine Amber Presens eich Oppsatisterung zur anterkeinen, zum anterkeinen, Zusammentellen von der Schwart und eine Schwart zum anterkeinen.<br>Zusammentelle Amber der Zusammentellen, für einstrukzummetellen einstreht Fortowy auf der dir komit ein Fortowy aufgestertung und eigetertung<br>Coges aus der auf kann, die zusammentellenist, gelichen binzug auf gelichen Heisungen, Namhernung auf Belichnungen zu weinn ein Heislichen Belichen<br>Heisensen auf der                                                                                                    |  |  |
| 🕂 Teilnehmerliste   | <₽ 1                                      | the adaptive Community of the adaptive Community of the adaptive       |  |  |
| New page            |                                           |                                                                                                    |  |  |
| SYSTEM PAGES        |                                           | and the second second s |  |  |
| Externe Anmeldung   | \\\\\\<br>\\\\\\\\\\\\\\\\\\\\\\\\\\\\\\\ | Conference Manager Receptors 282 2020 Monet.                                                                                                    |  |  |
|                     |                                           |                                                                                                    |  |  |

Denken Sie daran, Ihre Website in der oberen rechten Ecke zu speichern, wenn Sie fortfahren. Wenn Sie Hilfe benötigen, können Sie auf das Fragezeichen daneben klicken.